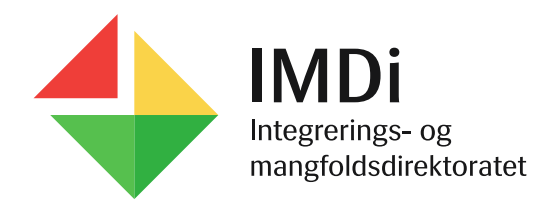

#### Brukerveiledning for ny IMDinett-bruker:

- Opprettelse av passord og installering av Buypass Code app

# Opprette passord 1

- Når du er opprettet som ny bruker mottar du en automatisk e-post med lenke for å opprette passord. E-posten viser også hvilket brukernavn du har.
- Dersom lenken i e-posten er gått ut på tid (24 timer) kan du gå til påloggingssiden for IMDinett og velge «Glemt passord?». Du får da tilsendt ny automatisk e-post.

#### Velkommen til IMDinett!

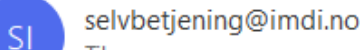

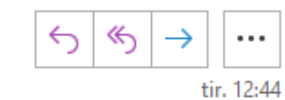

(i) Klikk her for å laste ned bilder. Outlook forhindrer automatisk nedlasting av noen bilder i denne meldingen for å bidra til å verne din private informasjon.

Velkommen til IMDinett!

For å kunne logge deg inn og ta i bruk IMDis nye digitale tjenester må du først bytte passord. IMDi trenger også opplysninger om mobilnummer og e-postadresse på arbeidsplassen din. Ved å oppgi dette bidrar du til å sikre personopplysningene i systemet. Du oppdaterer selv informasjonen:

#### Oppdater informasjonen din her!

Hvis du har en e-post-leser som blokkerer lenker kan du kopiere og åpne denne lenken i et nytt vindu eller i en ny fane: https://brukeradmin.imdinett.no/Selfservice/ChangePasswordWithToken/Njg1ODg5Yzk

Brukernavnet ditt er: 3443-test

Dette er en automatisk e-post. Svar sendt til denne e-postadressen vil ikke bli lest.

Med hilsen IMDi

> IMDi Integrerings- og mangfoldsdirektoratet

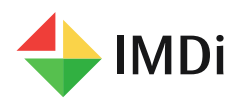

E.

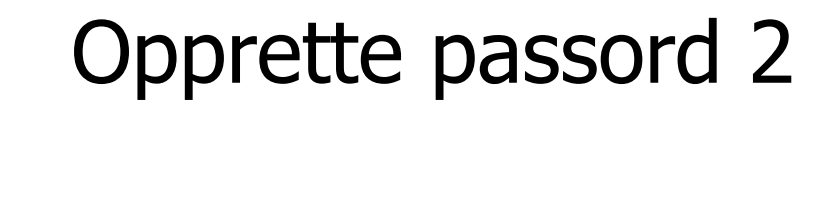

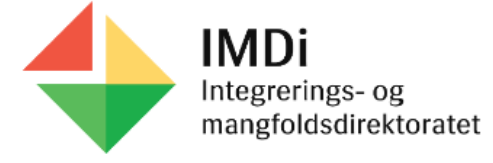

Brukeradministrasjon

Bytt passord

| Nytt passord           |         | 0                                                                                                    |
|------------------------|---------|----------------------------------------------------------------------------------------------------|
| Verifiser nytt passord |         | Passordet må ha minst ett tall, en<br>stor, en liten bokstav og ett spesialtegn<br>(!@#\$%^&*()_+=~` {}::<>,.?/-). |
|                        | Tilbake | Minimumslengde er 16 tegn.<br>Lagre endringer                                                                      |

- Når du klikker på lenken får du opp dette bildet for å opprette passord.
- Passordet må ha minst ett tall, en stor, en liten bokstav og et spesialtegn (!@#\$%^&\*\_:;<>,.?/-)
- Hvis passordet du foreslår ikke dekker kriteriene får du en feilmelding. Prøv med et nytt passord.
- Hvis ingen av passordene du foreslår blir godtatt kan du kontakte IMDinett support på telefon 40001960,

tastevalg 1.

≡

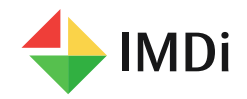

### Opprette passord 3

| <b>IMDi</b><br>Integrerings- og<br>mangfoldsdirektoratet<br>Brukeradministrasjon |                |            |  |  |
|----------------------------------------------------------------------------------|----------------|------------|--|--|
| Passordet er oppdate                                                             | ərt!           |            |  |  |
| Coppdater brukerinfo                                                             | ormasjonen din | A Logg inn |  |  |

- Når passordet blir akseptert får du denne meldingen og du kan velge
  Logg inn – da kommer du til påloggingssiden for IMDinett og skriver inn brukernavn og passord.
- Deretter kommer du til bildet for å legge inn en engangskode (OTP) som genereres med Buypass Code app.

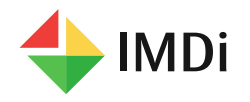

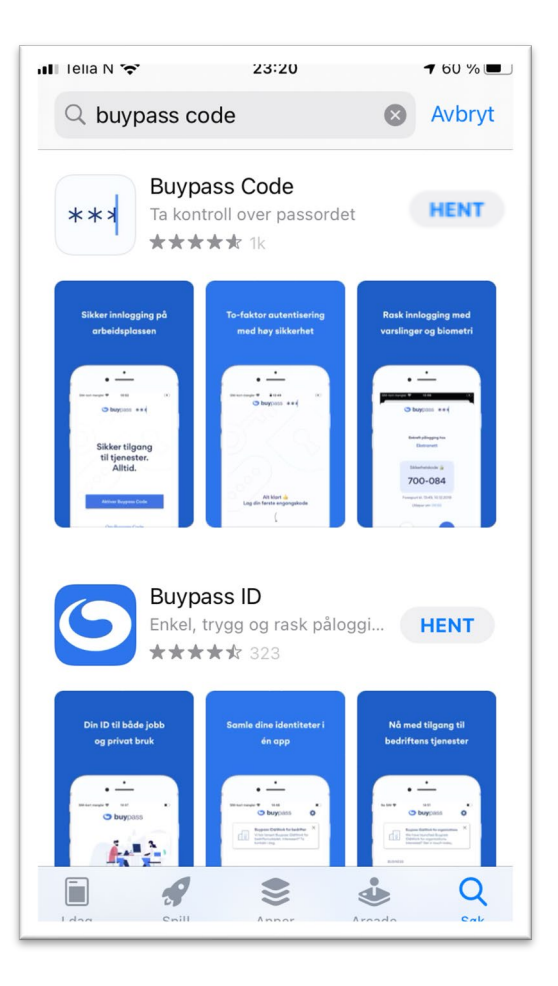

- Buypass Code appen må installeres på den mobiltelefonen som er registrert på din bruker.
- Gå til AppStore (iPhone) eller GoogleButikk (andre mobiltelefoner) og søk på Buypass Code
- Velg Hent

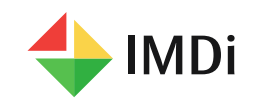

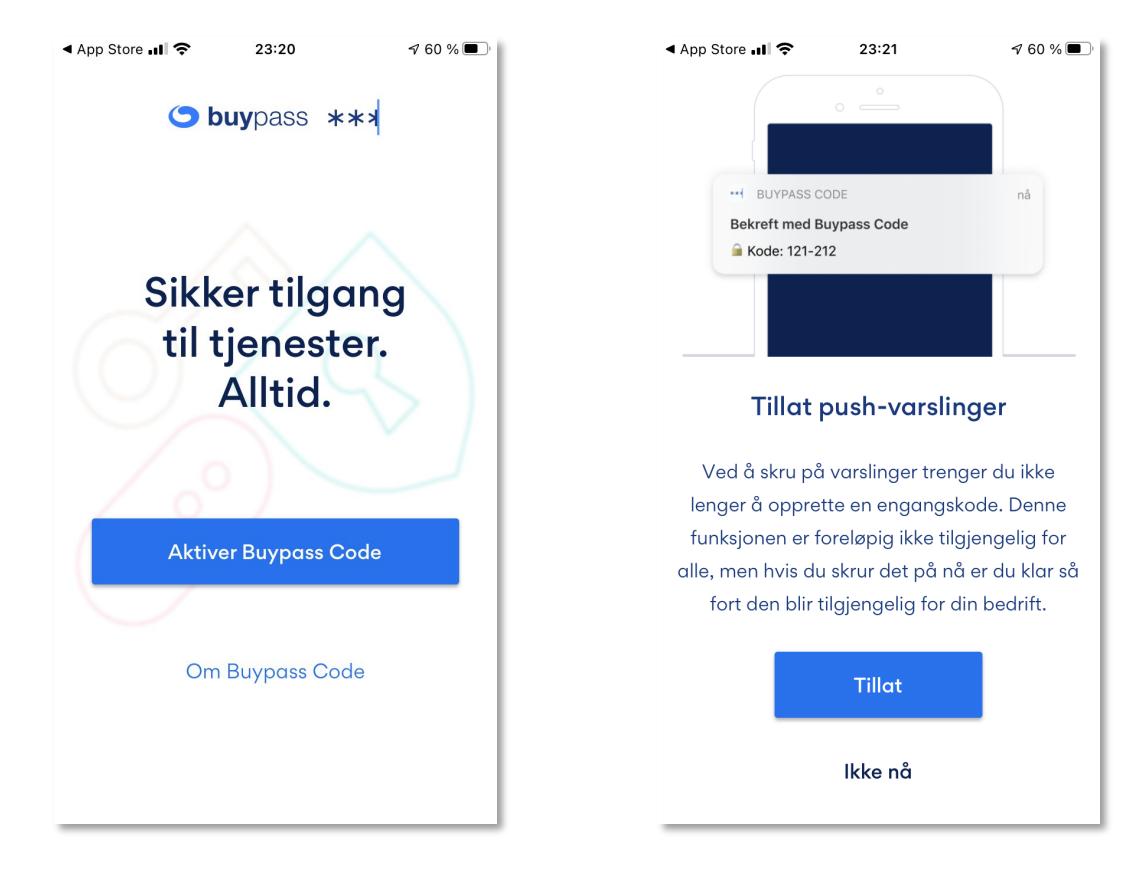

- Når appen er installert åpner du den og starter aktiveringsprosedyren.
- Velg Aktiver Buypass Code
- Du trenger ikke velge Tillat push-varslinger

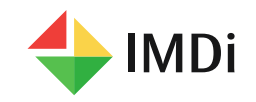

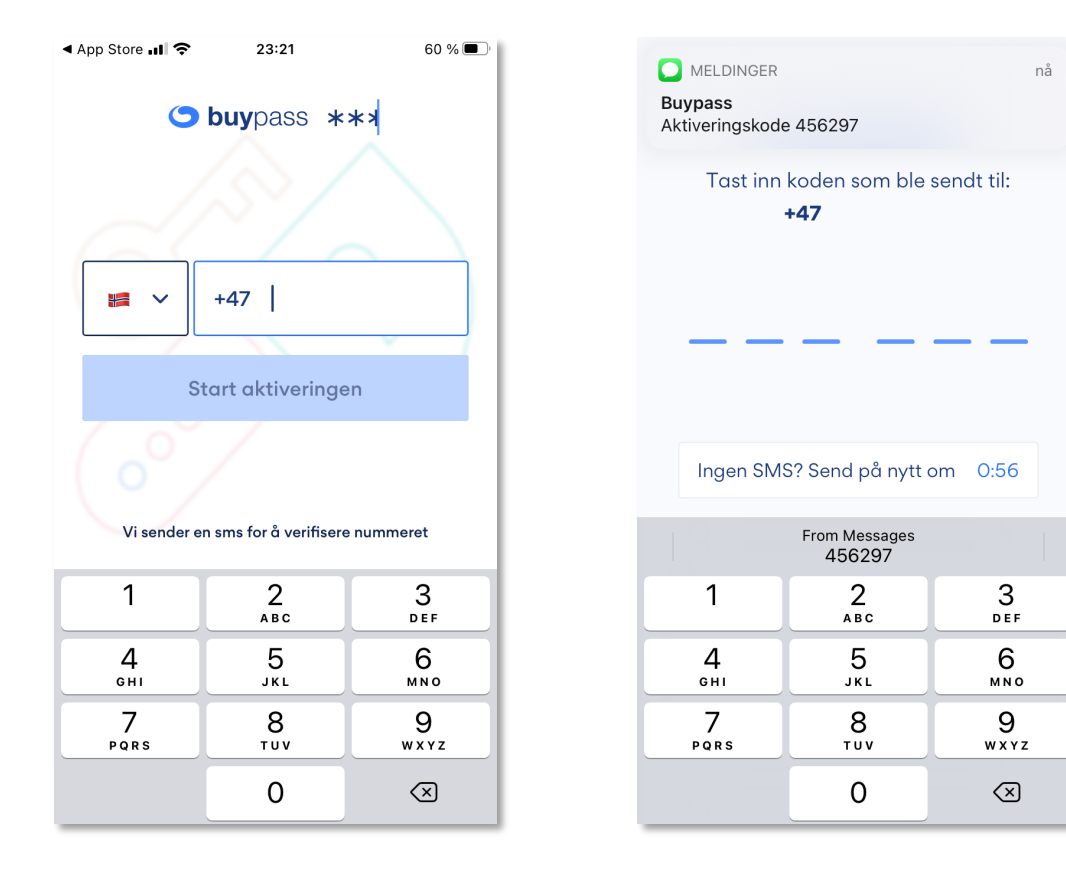

- Skriv inn ditt mobilnummer og velg Start aktiveringen
- Du får tilsendt en aktiveringskode på sms som du legger inn i appen

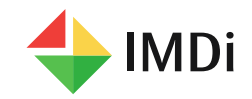

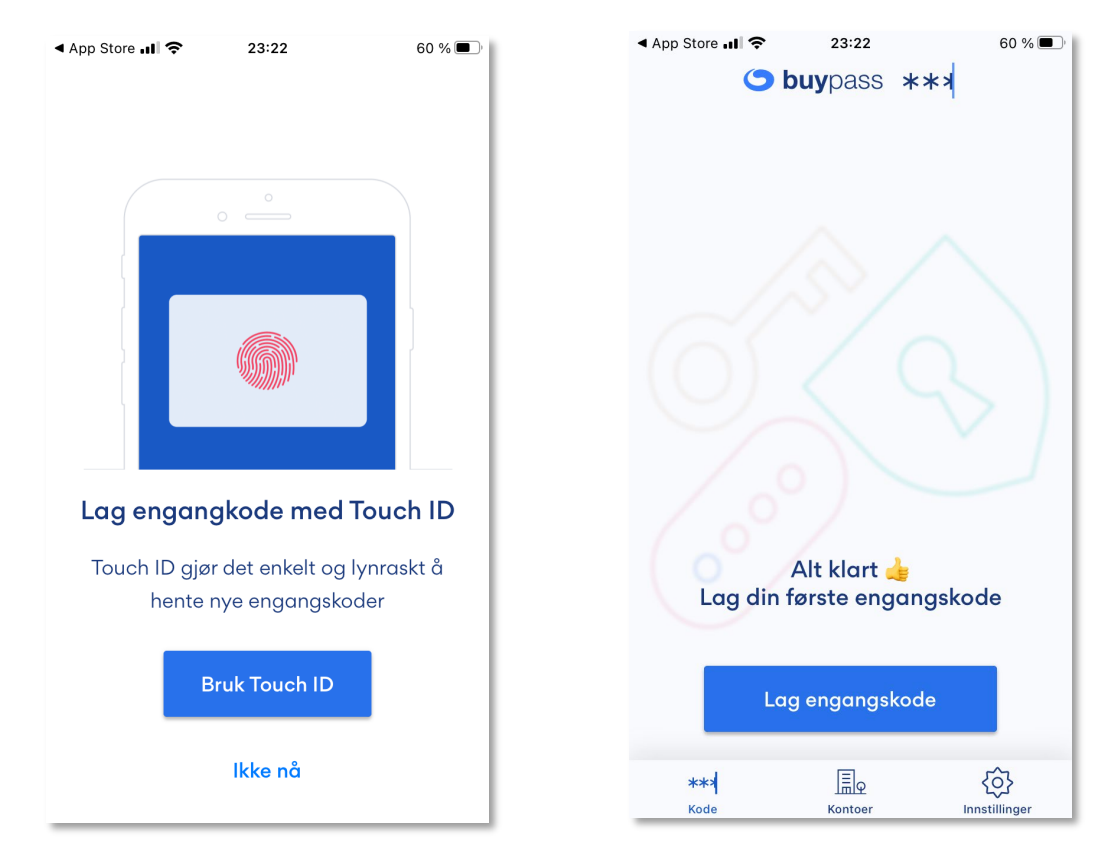

- Det er ikke nødvendig å velge Touch ID
- Du lager en 4-siffret PIN kode som du legger inn hver gang du bruker appen
- Appen er nå aktivert og klar for å generere engangskoder

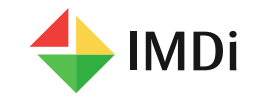

#### Bruke Buypass Code appen

| App Store 📶 穼   | 23:22                      |             | 60 % 🔳        |  |
|-----------------|----------------------------|-------------|---------------|--|
| 9               | buypass                    | ***         |               |  |
| 37              | <b>167</b><br>Kopier koden | ′ <b>59</b> |               |  |
| Kod             | den utløper om             | 01:50       |               |  |
| Lag engangskode |                            |             |               |  |
| ***<br>Kode     | Kontoer                    | Innsti      | )<br>illinger |  |

- Når du velger Lag engangskode lager appen en unik 6-siffret kode som tastes inn i OTPbildet på pc-skjermen
- Dersom du senere glemmer PIN koden og taster inn feil PIN kode tre ganger vil appen bli blokkert og du må kontakte IMDinett support på tlf 40001960, tastevalg 1, for å få en avblokkeringskode.

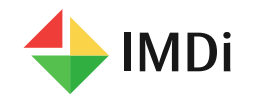